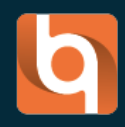

# GUIDE BIMWIQ DATA PREMIER PAS

# TABLE DES MATIERES

| . Introduction                                              | 0 |
|-------------------------------------------------------------|---|
| Objectif du Guide                                           | 1 |
| Prérequis Système                                           | 1 |
| I. Présentation de l'interface                              | 2 |
| Onglet « Gestion »                                          | 4 |
| Onglet « Données » 1                                        | 2 |
| Onglet « Administration » 1                                 | 9 |
| II. Import des maquettes numériques2                        | 1 |
| Import d'une maquette numérique au format IFC avec BIMBOOK2 | 1 |
| Création d'une maquette numérique avec bimwiq sketch2       | 1 |

# I. INTRODUCTION

Bienvenue dans le guide d'utilisation de bimwiq DATA.

La plateforme bimwiq DATA est une solution innovante en mode SaaS dédiée à la gestion technique et patrimoniale (GTP) des bâtiments. Elle permet de structurer, centraliser et analyser toutes les données liées aux actifs immobiliers pour optimiser leur suivi, leur maintenance et leur rénovation énergétique.

# OBJECTIF DU GUIDE

Ce guide a pour but de vous familiariser avec les fonctionnalités principales de bimwiq DATA, à savoir :

- La navigation dans l'interface utilisateur
- La création et l'administration des parcs et projets de construction
- L'optimisation des processus de gestion des données et de suivi des bâtiments

**Note :** bimwiq DATA fonctionne en complément de **bimwiq SKETCH**, un outil BIM pour la modélisation des maquettes numériques.

# PREREQUIS SYSTEME

Avant d'installer bimwiq DATA, assurez-vous que votre environnement respecte les prérequis suivants :

- Navigateur recommandé : Google Chrome ou Microsoft Edge (dernière version).
- Connexion Internet : Une connexion stable et rapide est conseillée.
- Systèmes d'exploitation compatibles : Windows, macOS, ou Linux.

# **II. PRÉSENTATION DE L'INTERFACE**

L'interface de Bimwiq DATA est organisée en **trois onglets principaux**, chacune jouant un rôle bien défini :

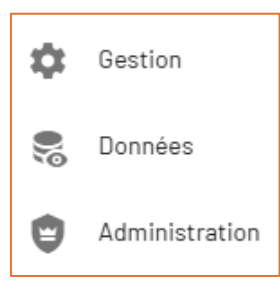

- **Gestion :** Permet d'accéder aux informations et caractéristiques des bâtiments, ainsi qu'à leur état de santé, leur planification de travaux et les documents associés.
- **Données :** Regroupe toutes les informations techniques sous forme de tableaux exploitables pour l'analyse, le filtrage et l'exportation.
- Administration : Gère les utilisateurs et leurs droits d'accès à la plateforme.

#### Arborescence de navigation :

L'arborescence située à gauche de l'écran permet d'explorer les différentes entités du projet. La structure est hiérarchisée comme suit :

|                            | opropriétés / 1 | TOULOUSE Q            |                          |                            |       |                                 |                       |
|----------------------------|-----------------|-----------------------|--------------------------|----------------------------|-------|---------------------------------|-----------------------|
| Q. Rechercher dans le parc |                 | « Secteur TOULOUSE    | 0                        |                            | Gesti | on ~                            |                       |
| V O TOULOUSE               | 1               | 📋 Carte d'identité 📓  | Santé 🙎 Travaux          | @ Documents                |       |                                 |                       |
| ✓ ▲ Residence côté SUD     | 8               |                       |                          |                            |       | Métrée                          |                       |
| ∨ 🏫 Maj Août               | 6               | - mos generales       |                          | Caracteristiques physiques |       | La riedes                       |                       |
| > 🏶 RdC                    | 17              | Ville                 | Non renseigné            | Bâtiments                  | 8     | Surface Intérieure              | 31633 m² ∑            |
| ✓ ♦ Niveau 1               | 19              | Adresse               | Non renseigné            | Logements                  | 395   | Surface intérieure de logements | 3 276 m² ∑            |
| > 🔠 B commun N1            | 2               |                       |                          |                            |       | Surface espaces verts           | 5 197 m <sup>2</sup>  |
| > 88 B11                   | 1.1             |                       |                          |                            |       | Surface voirie                  | 17632 m <sup>2</sup>  |
| > 88 B12                   | 1.1             |                       |                          |                            |       | Surfaces vitrées                | 2 568 m <sup>2</sup>  |
| > 88 B13                   | 1.1             |                       |                          |                            |       | Devêterente de telture          | 2000 m                |
| > 88 B14                   | 1.1             |                       |                          |                            |       | Revetements de toitures         | Aucun ouvrage         |
| > 🔠 C Commun N1            | 2               |                       |                          |                            |       | Revêtements de façades          | 19 721 m <sup>2</sup> |
| > 88 C11                   | 1.1             |                       |                          |                            |       | Revêtements de murs             | 46744 m <sup>2</sup>  |
| > 88 C12                   | 1.1             |                       |                          |                            |       | Revêtements de sols             | 27 679 m <sup>2</sup> |
| > 88 C13                   | 1.1             | Détails de l'esp      | ace Renseigner une image |                            |       | Revêtements de plafonds         | 31714 m <sup>2</sup>  |
| > 88 C14                   | 1.1             | United and the second | Net interspectation      |                            |       |                                 |                       |
| > 99 C15                   |                 |                       |                          |                            |       |                                 |                       |

- **Secteur** → Exemple : *TOULOUSE*
- Ensemble → Exemple : Résidence côté SUD
- Bâtiments
- Étages
- Zones
- Pièces

Chaque niveau possède ses propres données et fonctionnalités qui s'adaptent à la sélection effectuée.

#### Boutons de navigation en haut à droite :

En haut à droite de l'interface, trois boutons permettent de basculer entre différentes vues pour mieux visualiser les bâtiments et leurs éléments :

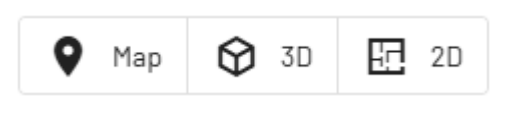

- **Map** : Affiche une carte interactive pour situer les bâtiments et naviguer dans l'environnement global (Plan/Satellite).
- **3D** : Permet de visualiser les bâtiments et leurs éléments en trois dimensions pour une meilleure compréhension spatiale.
- **2D** : Affiche une vue en plan des bâtiments, utile pour examiner les agencements et les métrés avec précision.

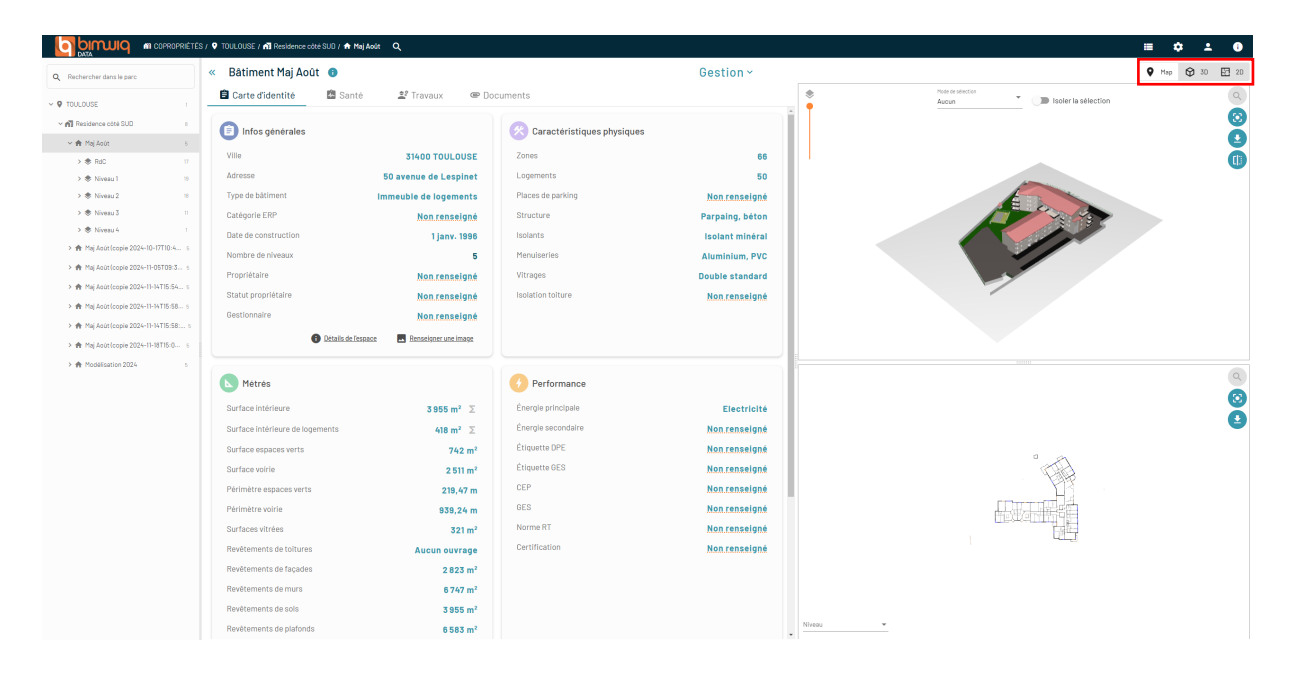

# ONGLET « GESTION »

| Bâtiment Maj Août  🕕                                                                                                    |                                                                                                  |                                                                                                    | Gest                                                                | ion ~                        |                 |                                 | ♥ Map ♥ 30 🖽 3       |
|----------------------------------------------------------------------------------------------------|--------------------------------------------------------------------------------------------------|----------------------------------------------------------------------------------------------------|---------------------------------------------------------------------|------------------------------|-----------------|---------------------------------|----------------------|
| 🛱 Carte d'identité 🛛 📓 San                                                                                                    | nté 🙎 Travaux 👁 Do                                                                               | cuments                                                                                                    |                                                                     |                              |                 |                                 |                      |
| Uisuel                                                                                                    |                                                                                                  | Infos générales                                                                                                    |                                                                     | 🛞 Caractéristiques physiques |                 | Nétrés                          |                      |
|                                                                                                    |                                                                                                  | Ville                                                                                                    | 31400 TOULOUSE                                                      | Zones                        | 66              | Surface intérieure              | 3 955 m² ∑           |
|                                                                                                    | 1                                                                                                | Adresse                                                                                                    | 50 avenue de Lespinet                                               | Logements                    | 50              | Surface intérieure de logements | 418 m² ∑             |
|                                                                                                    |                                                                                                  | Type de bâtiment                                                                                                    | Immeuble de logements                                               | Places de parking            | Non renseigné   | Surface espaces verts           | 742 m <sup>2</sup>   |
| No. of the Local Division of the Local Division of the Local Divis |                                                                                                  | Catégorie ERP                                                                                                    | Non renselgné                                                       | Structure                    | Béton, parpaing | Surface voirie                  | 2 511 m <sup>2</sup> |
|                                                                                                    |                                                                                                  | Date de construction                                                                                                    | 1 janv. 1996                                                        | Isolants                     | Isolant minéral | Périmètre espaces verts         | 219,47 m             |
|                                                                                                    |                                                                                                  | Nombre de niveaux                                                                                                    | 5                                                                   | Menuiseries                  | Aluminium, PVC  | Périmètre voirie                | 939,24 m             |
|                                                                                                    |                                                                                                  | Propriétaire                                                                                                    | Non.renseigné                                                       | Vitrages                     | Double standard | Surfaces vitrées                | 321 m <sup>2</sup>   |
|                                                                                                    |                                                                                                  | Statut propriétaire                                                                                                    | Non.renseigné                                                       | Isolation tolture            | Non renseigné   | Revêtements de toitures         | Aucun ouvrage        |
|                                                                                                    |                                                                                                  | Gestionnaire                                                                                                    | Non.renseigné                                                       |                              |                 | Revêtements de façades          | 2 823 m <sup>2</sup> |
|                                                                                                    |                                                                                                  |                                                                                                    |                                                                     |                              |                 | Revêtements de murs             | 6 747 m <sup>2</sup> |
|                                                                                                    |                                                                                                  |                                                                                                    |                                                                     |                              |                 | Revêtements de sols             | 3 955 m²             |
| Ma Ma                                                                                                    |                                                                                                  |                                                                                                    | Détails de l'espace                                                 |                              |                 | Revêtements de plafonds         | 6 583 m²             |
|                                                                                                    | difier fimage 🎬 Supprimer fimage                                                                 |                                                                                                    |                                                                     |                              |                 |                                 |                      |
| Performance                                                                                                    | dflerfimage 🖀 Supprimerfimage                                                                    | Équipements techniques                                                                                                    |                                                                     |                              |                 |                                 |                      |
| Performance                                                                                                    | dfisr.fimage Eupsciner.fimage                                                                    | Équipements techniques                                                                                                    | Non renselgné                                                       |                              |                 |                                 |                      |
| Performance     Énergie principale     Énergie secondaire                                                                                                    | dher/Image                                                                                       | Équipements techniques     Accessibilité PMR     Ascenseur                                                                                                    | Non renselgné<br>Qui                                                |                              |                 |                                 |                      |
| Performance Energie principale Energie secondaire Étiquette DPE                                                                                                    | Electricité<br>Non renseigné<br>Non renseigné                                                    | Équipements techniques     Accessibilité PMR     Ascenseur     Chaudieres                                                                                                    | Non renselgné<br>Oui<br>Aucune                                      |                              |                 |                                 |                      |
| Performance Energie principale Energie secondaire Etiquette DPE Etiquette GES                                                                                                    | Electricité<br>Non renseigné<br>Non renseigné                                                    | Èquipements techniques<br>Accessibilité PMR<br>Ascenseur<br>Chaudières<br>Pompes à chaleur                                                                                                    | Non renselgné<br>Oui<br>Aucune<br>Aucune                            |                              |                 |                                 |                      |
| Performance Energie principale Energie secondaire Etiquette DPE Etiquette DES GEP                                                                                                    | Electricité<br>Non renseigné<br>Non renseigné<br>Non renseigné<br>Non renseigné                  | Constitution<br>Constitution<br>Constitution<br>Chaudieres<br>Pompera à chaleur<br>Ventilation                                                                                                    | <u>Non renseigné</u><br>Oui<br>Aucune<br>Aucune<br>Non renseigné    |                              |                 |                                 |                      |
| Performance Energie principale Energie secondaire Etitguette DPE Etitguette 0ES GEP GES                                                                                                    | Electricité<br>Non renseigné<br>Non renseigné<br>Non renseigné<br>Non renseigné                  | Equipements techniques     Accessibilité PMR     Accessibilité PMR     Accessibilité PMR     Chauditres     Pompes à chaleur     Ventilation     Production d'énergie                                                                                                    | Non renseigné<br>Oui<br>Aucune<br>Aucune<br>Non renseigné<br>Aucune |                              |                 |                                 |                      |
| Performance Energie principale Energie secondare Ediguette DPE Ediquette GPS CEP OES Norme RT                                                                                                    | Electricité<br>Non.renseigné<br>Non.renseigné<br>Non.renseigné<br>Non.renseigné<br>Non.renseigné | Contraction of the second second seco | Non renseigné<br>Oui<br>Aucune<br>Aucune<br>Non renseigné<br>Aucune |                              |                 |                                 |                      |

L'onglet **Gestion** est la plus visuelle et interactive. Elle permet de naviguer dans l'arborescence des bâtiments et de visualiser leurs caractéristiques détaillées. Cette section est divisée en plusieurs sous-onglets :

| 🗐 Carte d'identité 🛛 💁 Santé 🖉 Travaux 🖉 Documents |
|----------------------------------------------------|
|----------------------------------------------------|

## Carte d'identité :

Cet onglet affiche les **informations générales** sur l'élément sélectionné (**secteur, ensemble, bâtiment, zone ou pièce**). Les données disponibles varient selon le niveau de détail sélectionné.

- Secteur : Regroupement géographique ou administratif des ensembles de bâtiments.
- **Ensemble** : Regroupe plusieurs bâtiments partageant une gestion commune (exemple : une résidence).
- **Bâtiment** : Localisation, nombre de niveaux, type de structure, équipements techniques.
- Zone : Type d'espace (parties communes, logements...), métrés spécifiques.
- Pièce : Usage précis, métrés et revêtements.

## Fonctionnalité "Détails de l'espace" :

La fonctionnalité "**Détails de l'espace**" est disponible pour chaque niveau d'arborescence : **Secteur, Ensemble, Bâtiment, Zone et Pièce**. Elle permet d'accéder à une fiche détaillée où il est possible d'intégrer des informations spécifiques et d'importer des fichiers liés à la maquette numérique.

| Bâtiment Maj Aoû     | it 📵                |                       | Gestion ~                    |                 |
|----------------------|---------------------|-----------------------|------------------------------|-----------------|
| Carte d'identité     | 🖾 Santé 🛛 😫 Travau> | C Documents           |                              |                 |
| 🗐 Infos générales    |                     |                       | 🛞 Caractéristiques physiques |                 |
| Ville                |                     | 31400 TOULOUSE        | Zones                        | 66              |
| Adresse              |                     | 50 avenue de Lespinet | Logements                    | 50              |
| Type de bâtiment     | l.                  | mmeuble de logements  | Places de parking            | Non renseigné   |
| Catégorie ERP        |                     | Non renseigné         | Structure                    | Béton, parpaing |
| Date de construction |                     | 1 janv. 1996          | Isolants                     | Isolant minéral |
| Nombre de niveaux    |                     | 5                     | Menuiseries                  | PVC, aluminium  |
| Propriétaire         |                     | Non renseigné         | Vitrages                     | Double standard |
| Statut propriétaire  |                     | Non renseigné         | Isolation toiture            | Non renseigné   |
| Gestionnaire         |                     | Non renseigné         |                              |                 |
|                      | Détails de l'espace | Renseigner une image  |                              |                 |

| Détail du bâtiment                                          | ¢                | 🚯 Historique           | 🕁 Export                 | 🏚 Administration | 🖍 Édition |
|-------------------------------------------------------------|------------------|------------------------|--------------------------|------------------|-----------|
| Le bâtiment possède un fichier maquette 🕁                   |                  |                        |                          |                  |           |
| Páimpart PPP                                                |                  |                        |                          |                  |           |
| Kemport BBP                                                 |                  |                        |                          |                  |           |
| sélectionner un nouveau fichier BBP                         |                  |                        |                          |                  |           |
| Niveaux du bâtiment                                         |                  |                        |                          |                  | *         |
|                                                             |                  |                        |                          |                  |           |
| Date de création                                            |                  | Dernière modif         | ication                  |                  |           |
| 21 août 2024                                                |                  | 21 août 202            | 4                        |                  |           |
| Nom                                                         |                  |                        |                          |                  |           |
| Maj Août                                                    |                  |                        |                          |                  |           |
|                                                             |                  |                        |                          |                  |           |
| Type de bâtiment                                            |                  |                        |                          |                  | ~         |
| Immeuble de logements                                       |                  |                        |                          |                  |           |
| l ocalisation                                               |                  |                        |                          |                  |           |
| 50 avenue de Lespinet, 31400, TOULOUSE, France              |                  |                        |                          |                  |           |
|                                                             |                  |                        |                          |                  |           |
| D Voir                                                      |                  |                        |                          |                  |           |
| Surface intérioura/m <sup>2</sup> )                         |                  |                        |                          |                  |           |
| 3954,63                                                     |                  |                        |                          |                  | •         |
| Surface intérieure des pièces. Valeur calculée              |                  |                        |                          |                  |           |
| Surface intérieure de logements (m²)                        |                  |                        |                          |                  |           |
| 417,96                                                      |                  |                        |                          |                  | ۲         |
| Surface intérieure des pièces, prise en compte seulement po | ur les pièces de | type logement dans des | zones logement. Valeur ( | calculée         |           |
|                                                             |                  |                        |                          |                  |           |
| Usage                                                       |                  |                        |                          |                  | <b>•</b>  |
|                                                             |                  |                        |                          |                  |           |
| Autres parametres                                           |                  |                        |                          |                  |           |
|                                                             |                  |                        |                          |                  | Former    |
|                                                             |                  |                        |                          |                  | renner    |

Ce que vous pouvez faire avec "Détails de l'espace" :

• Importer une maquette BBP : Associez un fichier BBP (BIM) à l'espace concerné pour une gestion plus détaillée. La maquette BBP est le format d'exportation généré par bimwiq SKETCH, permettant d'intégrer une maquette numérique optimisée directement dans bimwiq DATA pour une gestion détaillée des bâtiments et de leurs espaces.

| Détail du bâtiment                        | ¢ | ی Historique | L Export | Administration | 🖍 Édition |
|-------------------------------------------|---|--------------|----------|----------------|-----------|
| Le bâtiment possède un fichier maquette 🛃 |   |              |          |                |           |
| Réimport BBP                              |   |              |          |                |           |
| sélectionner un nouveau fichier BBP       |   |              |          |                |           |

- **Renseigner des informations spécifiques :** Ajoutez des données sur l'espace (dimensions, équipements, usages...).
- **Consulter et modifier les paramètres :** Affichez et éditez les propriétés physiques, les coûts, les contrats, l'entretien et bien d'autres aspects.

| ٩ | Filtrer                 |   |
|---|-------------------------|---|
|   | Physique                | ~ |
|   | Référence               | ~ |
|   | Coût                    | ~ |
|   | Dimension               | ~ |
|   | Exploitation            | ~ |
|   | Gestion                 | ~ |
|   | Contacts - Contrats     | ~ |
|   | Entretien - Maintenance | ~ |
|   | Diagnostics             | ~ |
|   | Autres                  | ~ |
|   |                         |   |

• Ajouter des documents liés : Stockez et organisez les fichiers (rapports, plans, photos...) directement sur l'espace.

| Docume | Documents liés : 2 |    |                                   |                      |                 |                 |                   |  |  |  |  |  |  |
|--------|--------------------|----|-----------------------------------|----------------------|-----------------|-----------------|-------------------|--|--|--|--|--|--|
| Т      | Гуре               | Ŧ  | Nom <b>T</b>                      | Type document 🛛 🔻    | Auteur <b>T</b> | Taille <b>T</b> | Création <b>T</b> |  |  |  |  |  |  |
| PNG    |                    |    | Capture d'écran 2024-06-25 122005 | Diagnostics          | REGIS LECUSSAN  | 1.32 Mio        | 25 juin 2024      |  |  |  |  |  |  |
| PNG    |                    |    | Evaluation des risques            | Diagnostics          | REGIS LECUSSAN  | 388.93 Kio      | 25 juin 2024      |  |  |  |  |  |  |
| +      | Nouve              | au | 🛓 Télécharger 👤 Tout t            | élécharger 📋 Supprin | mer             |                 |                   |  |  |  |  |  |  |

## Différences selon le niveau d'arborescence :

- Secteur & Ensemble : Vue d'ensemble avec informations générales sur l'ensemble des bâtiments concernés.
- **Bâtiment :** Détails plus précis incluant l'adresse, le type, les surfaces et les niveaux.
- **Zone :** Spécifications sur un espace précis du bâtiment (parties communes, logements...).
- **Pièce :** Informations détaillées sur une pièce spécifique avec métrés et équipements intégrés.

En utilisant cette fonctionnalité, vous centralisez toutes les données essentielles de vos espaces dans Bimwiq DATA, facilitant ainsi leur gestion et leur suivi.

Santé :

| 🖨 Carte d'identité 🛛 🖻 Santé 🛛 | 💐 Travaux 🛛 👄 Do | cuments                      |               |                                                 |                             |                                |               |
|--------------------------------|------------------|------------------------------|---------------|-------------------------------------------------|-----------------------------|--------------------------------|---------------|
| Santé des zones                |                  | Cccupation                   |               | Données économies et financières                |                             | 🕖 Énergie                      |               |
|                                |                  | Zones vacantes               | 0             | Valeur patrimoniale                             | Non renseigné               | Étiquette DPE                  | Non renseigné |
| Carnet de sante des zoni       | es               | Logements vacants            | 0             | Assureur                                        | Non renseigné               | Lots énergivores (DPE $\ge$ E) | 0             |
|                                |                  |                              |               | Assurance : référence                           | Non renseigné               | Conso. éléc. 2025 (en cours)   | Non renseigné |
|                                |                  |                              |               | Coût assurance annuel                           | Non renseigné               | Conso. éléc. 2024              | Non renseigné |
|                                |                  |                              |               | Charges d'exploitation                          | Non renseigné               | Conso. éléc. 2023              | Non renseigné |
|                                |                  |                              |               | Charges d'entretien                             | Non renseigné               |                                |               |
|                                |                  |                              |               |                                                 |                             |                                |               |
| Oualité d'usage                |                  | S Vétusté                    |               | Interventions                                   |                             | Polluants                      |               |
| Confort thermique été          | Non renseigné    | Vétusté globale              | Non renseigné | Alertes de sécurité non traitées                | 0                           | Présence amiante               | Non renseigné |
| Confort acoustique             | Non renseigné    | Vétusté menuiseries          | 51 % 😑        | Non-conformités non traitées                    | 0                           | Présence plomb                 | Non renseigné |
| Usage adapté                   | Non renseigné    | Vétusté toltures             | 34 % 😑        | Anomalies non traitées                          | 10                          | Présence parasites             | Non renselgné |
|                                |                  | Vétusté revêtements facades  | 85 % 🔴        | Contrôles et diagnostics règlementaires urgents | 0                           |                                |               |
|                                |                  | Vétusté revêtements sols     | 100 % 🔴       | Remplacements urgents                           | 1800                        |                                |               |
|                                |                  | Vétusté revêtements murs     | 100 % 🔴       | Remplacements 1 à 5 ans                         | 778                         |                                |               |
|                                |                  | Vétusté revêtements plafonds | 100 % 🔴       | Remplacements 5 à 10 ans                        | 1                           |                                |               |
|                                |                  | Vétusté CVC ECS              | 85 % 🔴        |                                                 |                             |                                |               |
|                                |                  | Vétusté électricité          | 100 % 🔴       |                                                 |                             |                                |               |
|                                |                  | Vétusté ascenseurs           | Aucun ouvrage | 🌲 <u>Con</u>                                    | infigurer les notifications |                                |               |
|                                |                  |                              |               |                                                 |                             |                                |               |
| Complétion                     |                  |                              |               |                                                 |                             |                                |               |
| Maquette numérique             | Oui              |                              |               |                                                 |                             |                                |               |
|                                |                  |                              |               |                                                 |                             |                                |               |

L'onglet **Santé** permet de suivre l'état général des éléments du projet et d'identifier les besoins de maintenance.

- **Secteur / Ensemble** : Vue d'ensemble sur l'état des bâtiments, incluant l'occupation, la consommation énergétique, la vétusté et les interventions nécessaires.
- **Bâtiment** : Suivi détaillé de l'état des zones, des équipements et des performances énergétiques du bâtiment.
- **Zone** : Informations spécifiques sur l'usure des éléments, les interventions en cours et la qualité d'usage.
- **Pièce** : Détails précis sur les revêtements, les anomalies et les éventuels polluants présents.

L'affichage des données s'adapte en fonction du niveau sélectionné, permettant une analyse progressive de la santé du projet.

# Travaux :

| 🖹 Carte d'identité 🔹 Santé 😫 Travaux       | @ Doc                     | uments        |              |           |              |            |        |              |                  |                    |            |
|--------------------------------------------|---------------------------|---------------|--------------|-----------|--------------|------------|--------|--------------|------------------|--------------------|------------|
| 🖨 Plan pluriannuel 🗰 Plan annuel           | 🖨 Pan plartemat 📄 Panamat |               |              |           |              |            |        |              |                  | néances 🗰 Colonnes |            |
|                                            | Urgent(<1mois) →Ξ         |               |              |           |              |            |        |              | Plus de 1 an 🔸 🗷 |                    |            |
| Plan de travaux                            |                           | Nombre        | Taux d'usure | Val-usure | Remplacement | Rénovation | Nombre | Taux d'usure | Val-usure        | Remplacement       | Rénovation |
| Tous                                       | × -                       | <b>E</b> 1800 | 100.5        | 930781€   | 930781€      | 930781€    | 2385   | 51 %         | 450325€          | 616.036 €          | 616086€    |
| Elements du bàti                           | × -                       | G 1794        | 100 %        | 915381 €  | 915381 €     | 915381 €   | 2339   | 52 %         | 444.971 €        | 605298€            | 805298€    |
| Menuiseries                                | > -                       | a O           |              | 0.6       | 0.6          | 0.6        | 351    | 51 %         | 85028€           | 181836 €           | 181836€    |
| Revétement                                 | > -                       | G 1794        | 100 %        | 915381 €  | 915381 €     | 915381 €   | 700    | 85 %         | 359943€          | 423462 €           | 423462€    |
| Structure et Gros oeuvre                   | > -                       | e O           |              | 0.6       | 0.6          | 0.6        | 1288   | 34%          | 0.6              | 0.6                | 0.6        |
| Equipements                                | × -                       | G 6           | 100 %        | 15400€    | 15400 €      | 15400 €    | 7      | 85 %         | 3485€            | 4100 €             | 4100 E     |
| Comptage énergetique                       | > -                       | a 0           |              | 0 €       | 0€           | 0 €        | 1      | 85 %         | 935 €            | 1100 €             | 1100 E     |
| CVIC-ECS                                   | > -                       | e 0           |              | 0.6       | 0.6          | 0.6        | 6      | 85 %         | 2550€            | 3000€              | 3000€      |
| Electricité                                | > -                       | a 1           | 100 %        | 200 €     | 200 €        | 200 €      |        |              | 0€               | 0 E                | 0 E        |
| Sécurité des personnes et contrôle d'accès | > -                       | G 5           | 100 %        | 15200€    | 15200€       | 15200€     |        |              |                  | 0.6                |            |
| Voirie et Aménagements extérieurs          | > -                       | e O           |              | 0.6       | 0.6          | 0.6        | 39     | 30 %         | 1869€            | 6688 €             | 6688 C     |
|                                            |                           |               |              |           |              |            |        |              |                  |                    |            |

L'onglet **Travaux** permet d'anticiper et de planifier les interventions nécessaires sur les éléments du projet.

- Secteur / Ensemble : Vue globale des travaux à prévoir sur l'ensemble des bâtiments, avec une planification pluriannuelle et un suivi des taux d'usure.
- **Bâtiment** : Plan détaillé des interventions spécifiques au bâtiment, incluant les rénovations et remplacements à court, moyen et long terme.
- **Zone** : Gestion des travaux ciblés sur certaines parties du bâtiment, comme les parties communes ou zones spécifiques nécessitant une maintenance.
- **Pièce** : Travaux précis sur des éléments spécifiques (revêtements, équipements, interventions de maintenance ponctuelles).

Les informations sont adaptées à chaque niveau pour assurer un suivi et une prise de décision efficace en matière de rénovation et de maintenance.

## **Documents:**

| 💼 Carte  | d'identité        | 🔊 Santé            | 🚉 Travaux | @ Documents |    |                    |    |               |         |         |                  |    |       |                        |              |
|----------|-------------------|--------------------|-----------|-------------|----|--------------------|----|---------------|---------|---------|------------------|----|-------|------------------------|--------------|
| . 0      |                   |                    |           |             |    |                    |    |               |         |         |                  |    |       | D Inclure sous-élément | s 🖬 Colonnes |
| Туре 🔻   |                   |                    | Nom       |             | т  | Type document      | τ. | Données liées | Descrip | ption 1 | Auteur           | τ. | Taile | T Créatio              | on T         |
| <b>B</b> | Bátiment C + D Fa | çade Sud-Ouest     |           |             | In | onnu               |    |               |         |         | REGIS LECUSSAN   |    | 1.8   | Mio                    | 16 mai 2024  |
| D        | 00088000000088000 | 0000000000         |           |             | In | onnu               |    |               |         |         | Florian LECUSSAN |    | 61.4  | Kio                    | 18 oct. 2024 |
| B        | 0113_conformite_( | piscine            |           |             | In | onnu               |    |               |         |         | REGIS LECUSSAN   |    | 140.6 | Kio                    | 16 mai 2024  |
| B        | 113_A00LE_NEW_0   | CONTRAT_ASS_VALIDE | _2023     |             | In | onnu               |    |               |         |         | REGIS LECUSSAN   |    | 228.1 | Kio                    | 16 mai 2024  |
| B        | 20230512077C0U    | 000502380000       |           |             | In | onnu               |    |               |         |         | Florian LECUSSAN |    | 1     | Mio                    | 18 oct. 2024 |
| B        | 20230817077VMCI   | 000401490000       |           |             | In | onnu               |    |               |         |         | Florian LECUSSAN |    | 780.5 | Kio                    | 18 oct. 2024 |
| B        | 20240130077TEL0   | 00501250000        |           |             | In | onnu               |    |               |         |         | Florian LECUSSAN |    | 86.2  | Klo                    | 18 oct. 2024 |
| <b>B</b> | 6113_RELEVES_CI   | ECOP_2023          |           |             | In | onnu               |    |               |         |         | REGIS LECUSSAN   |    | 1.7   | Mio                    | 16 mai 2024  |
| B        | 960W493_1_a_1     |                    |           |             | Do | cuments graphiques |    |               |         |         | Bernard LECUSSAN |    | 920.7 | Kio                    | 20 mai 2024  |
| <b>B</b> | A2CRAPPORT.       | OUINQUENNAL_ASCEM  | ISEUR     |             | In | onnu               |    |               |         |         | REGIS LECUSSAN   |    | 2.    | Mio                    | 16 mai 2024  |
| P        | amlante_113       |                    |           |             | In | onnu               |    |               |         |         | REGIS LECUSSAN   |    | 194.8 | Kio                    | 16 mai 2024  |

L'onglet **Documents** centralise tous les fichiers liés au projet et permet un accès structuré aux informations essentielles.

- **Secteur / Ensemble** : Regroupe les documents globaux applicables à plusieurs bâtiments (plans généraux, rapports d'audit, réglementations).
- **Bâtiment** : Fichiers spécifiques à un bâtiment, comme les diagnostics techniques, les plans détaillés et les rapports de maintenance.
- **Zone** : Documents liés aux parties communes ou zones spécifiques, incluant des fiches techniques ou des comptes-rendus d'intervention.
- **Pièce** : Stocke des fichiers très précis, comme des relevés de mesures, des rapports d'inspection ou des interventions sur des équipements.

\_

Cet onglet facilite l'organisation et la consultation rapide des fichiers en fonction du niveau sélectionné dans l'arborescence.

| Voici les exemples de not | e carte d'identité | de notre proje | et: |
|---------------------------|--------------------|----------------|-----|
|---------------------------|--------------------|----------------|-----|

| Q Rechercher dans le parc |    |
|---------------------------|----|
| V 🕈 TOULOUSE              | 1  |
| ∽ 🚮 Residence côté SUD    | 8  |
| ∽ 🏫 Maj Août              | 5  |
| ∨ 📚 RdC                   | 17 |
| 〜 提 B Commun              | 9  |
| Couloir                   | 14 |
| Espace 0.102              | 14 |
| Espace 0.12               | 40 |
| Espace 0.2                | 14 |
| Espace 0.7                | 13 |
| Espace 0.77               | 17 |
| 🗖 Hall entrée             | 41 |

#### Secteur:

| Secteur TOULOUSE I Gestion ~ |                                 |                              |     |                                 |                       |  |  |  |  |
|------------------------------|---------------------------------|------------------------------|-----|---------------------------------|-----------------------|--|--|--|--|
| 🖨 Carte d'identité           | 🖾 Santé 📃 🚉 Travaux             | @ Documents                  |     |                                 |                       |  |  |  |  |
| lnfos générale               | s                               | 🔗 Caractéristiques physiques |     | Métrés                          |                       |  |  |  |  |
| Ville                        | 31400 Toulouse                  | Bâtiments                    | 8   | Surface intérieure              | 31633 m² ∑            |  |  |  |  |
| Adresse                      | 50 Avenue de Lespinet           | Logements                    | 395 | Surface intérieure de logements | 3 276 m² Σ            |  |  |  |  |
|                              |                                 |                              |     | Surface espaces verts           | 5 197 m <sup>2</sup>  |  |  |  |  |
|                              |                                 |                              |     | Surface voirie                  | 17632 m <sup>2</sup>  |  |  |  |  |
|                              |                                 |                              |     | Surfaces vitrées                | 2 568 m <sup>2</sup>  |  |  |  |  |
|                              |                                 |                              |     | Revêtements de toitures         | Aucun ouvrage         |  |  |  |  |
|                              |                                 |                              |     | Revêtements de façades          | 19721 m <sup>2</sup>  |  |  |  |  |
|                              |                                 |                              |     | Revêtements de murs             | 46 744 m <sup>2</sup> |  |  |  |  |
|                              |                                 |                              |     | Revêtements de sols             | 27679 m <sup>2</sup>  |  |  |  |  |
| Détails de                   | e l'espace Renseigner une image |                              |     | Revêtements de plafonds         | 31714 m²              |  |  |  |  |

# Ensemble:

| Ensemble Reside    | nce côté SUD | 0                     |                         |               | Gestion ~                       |                        |
|--------------------|--------------|-----------------------|-------------------------|---------------|---------------------------------|------------------------|
| 🖨 Carte d'identité | 🏊 Santé      | 🚔 Travaux             | C Documents             |               |                                 |                        |
| 🗐 Infos générales  |              |                       | 🕺 Caractéristiques phys | iques         | Métrés                          |                        |
| Ville              | 31400        | TOULOUSE              | Bâtiments               | 8             | Surface intérieure              | 31633 m² ∑             |
| Adresse            | 50 avenue d  | le Lespinet           | Logements               | 395           | Surface intérieure de logements | 3 276 m <sup>2</sup> Σ |
|                    |              |                       | Places de parking       | Non renseigné | Surface espaces verts           | 5 197 m <sup>2</sup>   |
|                    |              |                       |                         |               | Surface voirie                  | 17632 m <sup>2</sup>   |
|                    |              |                       |                         |               | Périmètre espaces verts         | 438,95 m               |
|                    |              |                       |                         |               | Périmètre voirie                | 1878,47 m              |
|                    |              |                       |                         |               | Surfaces vitrées                | 2 568 m <sup>2</sup>   |
|                    |              |                       |                         |               | Revêtements de toitures         | Aucun ouvrage          |
|                    |              |                       |                         |               | Revêtements de façades          | 19 721 m <sup>2</sup>  |
|                    |              |                       |                         |               | Revêtements de murs             | 46 744 m <sup>2</sup>  |
|                    |              |                       |                         |               | Revêtements de sols             | 27 679 m <sup>2</sup>  |
| Détails de l'es    | pace Renseig | <u>iner une image</u> |                         |               | Revêtements de plafonds         | 31714 m²               |

### Bâtiment :

| 🛢 Carte d'identité 🛛 🛙                                                                                        | Santé 💐 Travaux 📿 Do                                                                                                    | cuments                                                                                                    | Ĺ                                                                                 | Jestion Y                                      |                                       |
|----------------------------------------------------------------------------------------------------|----------------------------------------------------------------------------------------------------|----------------------------------------------------------------------------------------------------|-----------------------------------------------------------------------------------|------------------------------------------------|---------------------------------------|
| 🗊 Infos générales                                                                                             |                                                                                                    | 🔗 Caractéristiques physiques                                                                                                    |                                                                                   | Métrés                                         |                                       |
| Ville                                                                                                    | 31400 TOULOUSE                                                                                                    | Zones                                                                                                    | 66                                                                                | Surface intérieure                             | 3 955 m² ∑                            |
| Adresse                                                                                                    | 50 avenue de Lespinet                                                                                                    | Logements                                                                                                    | 50                                                                                | Surface intérieure de logements                | 418 m² ∑                              |
| Type de bâtiment                                                                                              | Immeuble de logements                                                                                                    | Places de parking                                                                                                    | Non renseigné                                                                     | Surface espaces verts                          | 742 m                                 |
| Catégorie ERP                                                                                                 | Non renseigné                                                                                                    | Structure                                                                                                    | Béton, parpaing                                                                   | Surface voirie                                 | 2 511 m                               |
| Date de construction                                                                                          | 1 janv. 1996                                                                                                    | Isolants                                                                                                    | Isolant minéral                                                                   | Périmètre espaces verts                        | 219,47 n                              |
| Nombre de niveaux                                                                                             | 5                                                                                                    | Menuiseries                                                                                                    | PVC, aluminium                                                                    | Périmètre voirie                               | 9 <b>3</b> 9,24 n                     |
| Propriétaire                                                                                                  | Non renseigné                                                                                                    | Vitrages                                                                                                    | Double standard                                                                   | Surfaces vitrées                               | 321 m                                 |
| Statut propriétaire                                                                                           | Non renseigné                                                                                                    | Isolation toiture                                                                                                    | Non renseigné                                                                     | Revêtements de toitures                        | Aucun ouvrage                         |
| Gestionnaire                                                                                                  | Non renseigné                                                                                                    |                                                                                                    |                                                                                   | Revêtements de façades                         | 2 823 m                               |
|                                                                                                    |                                                                                                    |                                                                                                    |                                                                                   | Revêtements de murs                            | 6 747 m                               |
|                                                                                                    |                                                                                                    |                                                                                                    |                                                                                   |                                                | · · · · · · · · · · · · · · · · · · · |
|                                                                                                    |                                                                                                    |                                                                                                    |                                                                                   | Revêtements de sols                            | 3 955 m                               |
| B Det                                                                                                    | alls de l'espace 🛛 🖪 Renseigner une image                                                                                                    |                                                                                                    |                                                                                   | Revêtements de sols<br>Revêtements de plafonds | 3 955 m<br>6 583 m                    |
| 1 Def                                                                                                    | alis de l'esnace 🖪 Renseigner une image                                                                                                    | Équipements techniques                                                                                                    |                                                                                   | Revêtements de sols<br>Revêtements de plafonds | 3 955 m<br>6 583 m                    |
| Der     Performance     Énergie principale                                                                    | alia de fespace Renseigner une image                                                                                                    | Équipements techniques                                                                                                    | Non renseigné                                                                     | Revêtements de sols<br>Revêtements de plafonds | 3955 m<br>6583 m                      |
| Performance     Energie principale     Energie secondaire                                                     | aliade.fesnace Renseigner.une.image<br>Electricité<br>Non renseigné                                                                                     | Équipements techniques<br>Accessibilité PMR<br>Ascenseur                                                                          | <u>Non renseigné</u><br>Oui                                                       | Revêtements de sols<br>Revêtements de plafonds | 3955 m<br>6 583 m                     |
| Performance     Energie principale     Energie secondaire     Étiquette DPE                                   | aliade.fesnace Renseigner.une.image<br>Electricité<br>Non renseigné<br>Non renseigné                                                                    | Équipements techniques Accessibilité PMR Ascenseur Chaudières                                                                     | <u>Non renseigné</u><br>Oui<br>Aucune                                             | Revêtements de sols<br>Revêtements de plafonds | 3 955 m<br>6 583 m                    |
| Performance     Energie principale     Energie secondaire     Étiquette DPE     Étiquette GES                 | alisde.fesnace Renseigner.une.image<br>Electricité<br>Non.renseigné<br>Non.renseigné<br>Non.renseigné                                                   | Équipements techniques  Accessibilité PMR  Ascenseur  Chaudières  Pompes à chaleur                                                | <u>Non renseigné</u><br>Oui<br>Aucune<br>Aucune                                   | Revêtements de sols<br>Revêtements de plafonds | 3 955 n<br>6 583 n                    |
| Performance     Energie principale     Energie secondaire     Étiquette DPE     Étiquette GES     CEP         | alisdefessace Renseigner une image<br>Electricité<br>Non renseigné<br>Non renseigné<br>Non renseigné<br>Non renseigné                                   | Équipements techniques<br>Accessibilité PMR<br>Ascenseur<br>Chaudières<br>Pompes à chaleur<br>Ventilation                         | <u>Non renseigné</u><br>Oui<br>Aucune<br>Aucune<br>Non renseigné                  | Revêtements de plafonds                        | 3 955 n<br>6 583 n                    |
| Performance     Energie principale     Energie secondaire     Etiquette OPE     Etiquette GES     CEP     GES | alisdefessace Renseigner.une.image<br>Electricité<br>Non renseigné<br>Non renseigné<br>Non renseigné<br>Non renseigné<br>Non renseigné                  | Équipements techniques  Accessibilité PMR  Ascenseur  Chaudières  Pompes à chaleur  Ventilation  Production d'énergie             | <u>Non renseigné</u><br>Oui<br>Aucune<br>Aucune<br><u>Non renseigné</u><br>Aucune | Revêtements de plafonds                        | 3 955 n<br>6 583 n                    |
| Performance Energie principale Energie secondaire Etiquette DPE Etiquette GES CEP GES Norme RT                | alisdefessace Renseigner une image<br>Electricité<br>Non renseigné<br>Non renseigné<br>Non renseigné<br>Non renseigné<br>Non renseigné<br>Non renseigné | Équipements techniques<br>Accessibilité PMR<br>Ascenseur<br>Chaudières<br>Pompes à chaleur<br>Ventilation<br>Production d'energie | <u>Non renseigné</u><br>Oui<br>Aucune<br>Aucune<br><u>Non renseigné</u><br>Aucune | Revêtements de plafonds                        | 3 955 n<br>6 583 n                    |

| 😦 Zone B Commun 🕕            |                                          |                                 | Gestion ~                    |
|------------------------------|------------------------------------------|---------------------------------|------------------------------|
| 🖹 Carte d'identité 🛛 🙆 Santé | 🚔 Travaux 🛛 🗢 Documents                  | 3                               |                              |
| (Ê) Infos générales          |                                          | Métrés                          |                              |
| Type de zone                 | Parties communes                         | Surface intérieure              | 62,46 m² Σ                   |
| Propriétaire                 | Non renseigné                            | Surface intérieure de logements | Non renseigné                |
|                              |                                          | Surfaces vitrées                | 1 <b>3,13</b> m <sup>2</sup> |
|                              |                                          | Revêtements de murs             | <b>218,85 m</b> <sup>2</sup> |
|                              |                                          | Revêtements de sols             | 62,46 m <sup>2</sup>         |
| 0                            | Détails de l'espace Renseigner une image | Revêtements de plafonds         | 114 m <sup>2</sup>           |
| Performance                  |                                          | 😳 Équipements techniques        |                              |
| Étiquette DPE                | Non renseigné                            | Accessibilité PMR               | Non renseigné                |
| Étiquette GES                | Non renseigné                            | Chaudières                      | Aucune                       |
| CEP                          | Non renseigné                            | Pompes à chaleur                | Aucune                       |
| GES                          | Non renseigné                            | Ventilation                     | Non renseigné                |

# Pièce :

| E: Pièce Hall entrée 1                     |                             | Gestion ~            |
|--------------------------------------------|-----------------------------|----------------------|
| 🖹 Carte d'identité 🔹 Santé 🙎 Travaux 🖙 Doc | uments                      |                      |
| ) Infos générales                          | Métrés                      |                      |
| Type de pièce Hall ent                     | rée Surface intérieure      | 19,45 m² ∑           |
|                                            | Surfaces vitrées            | 0 m²                 |
|                                            | Revêtements de murs         | 58,81 m²             |
|                                            | Revêtements de sols         | 19,45 m²             |
| 1 Détails de l'espace                      | age Revêtements de plafonds | 27,19 m <sup>2</sup> |

# Différences entre Secteur, Bâtiment, Zone et Pièce :

| Fonctionnalité   | Secteur                                | Bâtiment                      | Zone                         | Pièce                                 |  |
|------------------|----------------------------------------|-------------------------------|------------------------------|---------------------------------------|--|
| Carte d'identité | Infos globales Détails sur le bâtiment |                               | Type de zone                 | Usage spécifique                      |  |
| Santé            | Vue d'ensemble                         | Suivi des<br>équipements      | État des parties<br>communes | État des éléments<br>spécifiques      |  |
| Travaux          | Planification<br>générale              | Travaux par<br>bâtiment       | Travaux dans la<br>zone      | Travaux sur un<br>élément précis      |  |
| Documents        | Fichiers globaux                       | Documents liés<br>au bâtiment | Documents de<br>zone         | Fichiers<br>spécifiques à la<br>pièce |  |

# ONGLET « DONNEES »

L'onglet **Données** permet de visualiser et d'analyser les informations des bâtiments à différents niveaux de détail. Son contenu varie en fonction du niveau d'arborescence sélectionné : **Secteur, Ensemble, Bâtiment, Zone ou Pièce**.

| / 🕈 TOULOUSE / 📶 Residence côté SUD 🛛 🔍                                   |                       |                    |                      |                                  |                             |                                          | ٠         | ± 0          |
|---------------------------------------------------------------------------|-----------------------|--------------------|----------------------|----------------------------------|-----------------------------|------------------------------------------|-----------|--------------|
| « Ensemble Residence côté SUD 🕕                                           |                       |                    |                      | Données ~                        |                             |                                          |           | • Map        |
| 🖸 Espaces 🐒 Ouvrages 🕅 Contrôles                                          | 🗖 Constats            | 🕴 Énergie          | 🗢 Documents          |                                  |                             |                                          |           |              |
| Bâtiments Zones Pièces                                                    |                       |                    |                      |                                  |                             |                                          | 🖍 Édition | III Colonnes |
| Nom                                                                       | Туре 🔻                | Ville <b>T</b>     | Zones 🔻              | Logements T Maquette numérique T | Surface intérieure OT       | Surface intérieure de logements 🛛 🛛 🕇 Us | age 🔻     | Documents    |
| Maj Août                                                                  | Immeuble de logements | 31400 TOULOUSE     | 66                   | 50 🗸                             | $3954,63  m^2 \sum$         | 417,96 m $^2 \ge$                        |           | 2 🖝          |
| Maj Août (copie 2024-10-17T10:49:57.507389867)                            | Immeuble de logements | 31400 TOULOUSE     | 55                   | <sup>50</sup> ✓                  | 3963,68 m² ∑                | 417,96 m $^2$ $\ge$                      |           | 2 🖙          |
| Maj Aoút (copie 2024-11-05T09:32:32.082787783)                            | Immeuble de logements | 31400 TOULOUSE     | 66                   | <sup>50</sup> ✓                  | 3963.68 m² ∑                | 417.96 m² ∑                              |           | 2 🖙          |
| Maj Acút (copie 2024-11-14715:54:57.457717812)                            | Immeuble de logements | 31400 TOULOUSE     | 55                   | 50 🗸                             | $3963.68\ \mathrm{m^2} \ge$ | 417.96 m² ∑                              |           | 2 🖙          |
| Maj Août (copie 2024-11-14715:58:11.135587199)                            | Immeuble de logements | 31400 TOULOUSE     | 66                   | 50 🗸                             | 3954.63 m² ∑                | 417.96 m² ∑                              |           | 2 🖝          |
| Maj Août (copie 2024-11-14T15:58:11.135597199)(copie 2024-11-18T11:19:27. | Immeuble de logements | 31400 TOULOUSE     | 55                   | 50 🗸                             | 3963,68 m² ∑                | 417.96 m² ∑                              |           | 2 🝘          |
| Maj Aoút (copie 2024-11-18715:00:06.651895011)                            | Immeuble de logements | 31400 TOULOUSE     | 66                   | 50 🗸                             | 3954,63 m² ∑                | 417,96 m² ∑                              |           | 2 🖝          |
| Modélisation 2024                                                         | Immeuble de logements | 31400 TOULOUSE     | 55                   | 45 🗸                             | 3964,63 m² ∑                | 350.25 m² ∑                              |           | 2 🖙          |
|                                                                           |                       |                    |                      |                                  |                             |                                          |           |              |
| 🚯 Détails 🕂 Nouveau bâtiment 🛃 Exporter 🔃                                 | Statistiques 🕂 Nouver | u constat 🛛 🥍 Nouv | eau prélèvement diag | 🖉 Màj en lot 🔯 Administration    |                             |                                          | Båtimer   | nts:8/8 🖳    |

La barre de navigation située en haut de l'interface permet d'accéder aux différentes catégories de données disponibles.

Chaque onglet correspond à un type d'information spécifique lié à la gestion du patrimoine immobilier.

| <b>[]</b> Espaces | ℃ Ouvrages | 🛱 Contrôles | L Constats | 🖌 Énergie | Documents |
|-------------------|------------|-------------|------------|-----------|-----------|
|-------------------|------------|-------------|------------|-----------|-----------|

#### **Espaces:**

L'onglet Espaces permet de consulter la structure des bâtiments en fonction de leur hiérarchie

# Hiérarchie :

Secteurs  $\rightarrow$  Ensembles  $\rightarrow$  Bâtiments  $\rightarrow$  Zones  $\rightarrow$  Pièces

- Il offre une vision d'ensemble et permet de naviguer entre les différents niveaux du parc immobilier.
- Chaque espace affiche des informations essentielles comme :
  - Le nombre de bâtiments, de logements.
  - La surface totale et les surfaces intérieures.
  - Les documents associés.

- Lorsqu'un utilisateur clique sur une pièce, une zone ou un bâtiment, l'élément correspondant se met en surbrillance à la fois :
  - **En 3D** (vue modélisée du bâtiment).
  - En 2D (plan détaillé).
  - Cela permet d'identifier **rapidement la localisation de l'élément** et de visualiser sa structure.

|             |                   |             |                        |                             |           | Zoor      | ner vers | s la sélection   |               |                 |
|-------------|-------------------|-------------|------------------------|-----------------------------|-----------|-----------|----------|------------------|---------------|-----------------|
| « Bâtimer   | nt Maj Août  🕕    |             |                        |                             | Données ~ |           |          |                  |               | 🗛 Мар 🚱 30 📰 20 |
| CC Espaces  | 🕻 Ouvrages        | 🛱 Contrôles | 🔎 Constats 🛛 🕴 Énergie | C Documents                 |           |           |          | Mode de sélectio | Isoler la se  | Election        |
| Zones Pie   | èces              |             |                        |                             |           | 🖍 Édition | Colonnes |                  |               |                 |
| Nom         | Type Type         | r Etage r   | Surface intérieure 🔹 🕈 | Surface intérieure de logem | ents 🛛 🕈  | Usage D   | ocuments | The second       |               |                 |
| B Commun    | Parties communes  | RdC         | 62,46 m² 🐮             |                             |           |           | 1 @      |                  |               |                 |
| B commun N1 | Parties communes  | Niveau 1    | 25.75 m <sup>2</sup> 5 |                             |           |           | 7.       |                  |               |                 |
| B commun N2 | Parties or mmunes | Niveau 2    | Afficher ou à          | masquer les                 |           |           | •@       | Tiliahandan      |               |                 |
| B01         | Logement          | RdC         | données dan            | s votre tableau             |           |           | 0 🖝      | Telecharger      | la vue        |                 |
| B02         | Logement          | RdC         | 50,17 m² ∑             |                             | _         |           | 0 @      |                  |               |                 |
| B03         | T2                | RdC         | 49.22 m² 🚬             |                             |           |           | 0 @      |                  |               | 0               |
| B04         | T3                | RdC         | 69,71 m² 🗵             |                             |           |           | 0 @      | Eaire des co     | unes libres   |                 |
| B11         | Zone              | Niveau 1    | 53,35 m² ∑             |                             |           |           | 0 @      | Tane des et      |               |                 |
| B12         | 20110             | Niveau 1    | 66.51 m² 🏹             |                             | (         |           | 0 @      |                  |               |                 |
| B13         | Logement          | Niveau 1    | 66.56 m²               | Ajouter des doo             | cuments   |           | 0 @      |                  |               | ┝┯┽╞╌┠╌┵╌┾      |
| B14         | Logement          | Niveau 1    | 83,77 m² 🚬             |                             |           |           | 0 🖙      |                  |               | <b>Y</b>        |
| 001         | 1                 | NY          |                        |                             |           |           | 1.0      | Rece             | entrer la vue |                 |

#### **Ouvrages :**

L'onglet **Ouvrages** regroupe tous les éléments **constructifs et techniques** associés à un espace.

Il permet d'accéder aux composants du bâtiment tels que :

- Éléments du bâti (murs, façades, planchers...).
- Équipements techniques (chauffage, ventilation, ascenseurs...).
- Aménagements extérieurs (voirie, espaces verts, mobilier urbain...).

#### Fonctionnalité visuelle :

- Lorsqu'un utilisateur clique sur un élément du bâti ou un équipement technique, celui-ci se met en surbrillance en 3D et en 2D.
- Cela permet de **le localiser rapidement** et d'avoir une **visualisation précise** dans le modèle du bâtiment.
- Exemple : **Un radiateur sélectionné apparaît en rouge** sur la maquette 3D et sur le plan 2D.

| / 🕈 TOULOI | SE / 🚮 Residence o | ôtê SUD / 🏫 Maj | Août Q              |                    |               |                    |                      |             |           |           | ≡ ≎ ± 0              |
|------------|--------------------|-----------------|---------------------|--------------------|---------------|--------------------|----------------------|-------------|-----------|-----------|----------------------|
| « Bât      | iment Maj Aou      | ût 🕕            |                     |                    |               |                    | Donné                | es ~        |           |           | ♥ Map 🚱 30 🗄 20      |
| C) Es      | oaces 🔓 (          | Duvrages        | 🛱 Contrôles         | 🗈 Constats         | 🕈 Énergie     | @ Documents        |                      |             |           |           | * Soler is selection |
| ,≓+ Type   | wrage Radiateur    |                 |                     |                    |               |                    |                      |             | 🖍 Édition | Colonnes  |                      |
| Zone       | Y Pièce III        | Nom T           | Régulation <b>Y</b> | Type<br>régulation | Performance Y | Puissance <b>Y</b> | Marque<br>équipement | Référence Y | Surface 🔻 | Documents |                      |
| B01        | Espace 0.3         | Radiateur       |                     |                    |               | 2000 W             |                      |             |           | 0 🖝       |                      |
|            |                    | Radiateur       |                     |                    |               | 2000 W             |                      |             |           | 0 🖝       |                      |
| 803        | Espace 0.11        | Radiateur       |                     |                    |               | 2000 W             |                      |             |           | 0 @       |                      |
| 804        | Espace 0.26        | Radiateur       |                     |                    |               | 2000 W             |                      |             |           | 0 @       |                      |
| C07        | Espace 0.29        | Radiateur       |                     |                    |               | 2000 W             |                      |             |           | 0 🖝       |                      |
| C06        | Espace 0.31        | Radiateur       |                     |                    |               | 2000 W             |                      |             |           | 0 🖝       |                      |
|            |                    |                 |                     |                    |               |                    |                      |             |           |           |                      |
|            |                    |                 |                     |                    |               |                    |                      |             |           |           |                      |
|            |                    |                 |                     |                    |               |                    |                      |             |           |           |                      |
|            |                    |                 |                     |                    |               |                    |                      |             |           |           |                      |

## Exemple d'utilisation :

- Suivre l'état des ascenseurs et des équipements techniques d'un immeuble pour planifier leur maintenance.
- Vérifier l'emplacement d'un radiateur dans un logement avant une intervention technique.

## **Contrôles :**

L'onglet **Contrôles** regroupe toutes les vérifications et audits réalisés sur les **espaces** et **ouvrages** d'un projet.

Types de contrôles disponibles :

- Diagnostics réglementaires : Vérification de la conformité aux normes en vigueur.
- Audits techniques : Inspection détaillée de certains équipements ou installations.
- Contrôles de conformité : Vérification de la sécurité et des performances.

#### Les catégories de contrôles :

Les contrôles peuvent concerner différents aspects du bâtiment :

- **Polluants** : Détection de substances dangereuses comme l'amiante ou le plomb.
- Sécurité : État des systèmes incendie, alarmes et autres dispositifs de protection.
- DPE (Diagnostic de Performance Énergétique) : Évaluation de l'efficacité énergétique du bâtiment.
- Autres audits : Vérifications spécifiques selon les besoins.

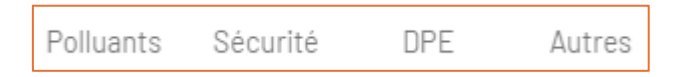

#### Interaction avec les contrôles

- En cliquant sur un contrôle, l'utilisateur peut **consulter les détails** et accéder aux documents associés (rapports d'audit, résultats de tests...).
- **Option "Inclure sous-éléments"** : Permet d'afficher les contrôles des niveaux inférieurs (ex. voir les diagnostics de chaque zone d'un bâtiment).
- Surbrillance des éléments en 3D et 2D : Lorsqu'un contrôle concerne un ouvrage spécifique (ex. un système électrique ou un équipement technique), celui-ci peut être mis en évidence dans la maquette numérique.

| « Bâtiment Maj Août (         | 0                                  |      |             |       |                     |      | Données ~               |    |                         |   |            |   |           |   | Q        | 1ap I | 分 30 ₺ 20          |
|-------------------------------|------------------------------------|------|-------------|-------|---------------------|------|-------------------------|----|-------------------------|---|------------|---|-----------|---|----------|-------|--------------------|
| 🖸 Espaces 🛛 😰 Ouvra           | ages 🛱 Contrôles                   | 🔳 Co | nstats 4    | Énerg | ie 🗢 Document       | ts   |                         |    |                         |   |            |   |           |   |          |       |                    |
| Tous Polluants Sécurité       | DPE Autres                         |      |             |       |                     |      |                         |    |                         |   |            |   |           |   |          | O Inc | lure sous-éléments |
| Positionné sur 🔻              | Туре                               | Ŧ    | Prestataire | Ŧ     | Date d'intervention | ۲    | Date de fin de validité | Ŧ  | Circonstance du constat | Ŧ | Conclusion | ۲ | Référence | ۲ | Url diag | Ŧ     | Documents          |
| Ensemble : Residence côté SUD | Contrôle installations électriques |      |             |       | 29 sept. 2          | 2023 | 29 sept. 20             | 18 |                         |   |            |   |           |   |          |       | 0 @                |
| Bátiment : Maj Août           | Diagnostic état des risques        |      |             |       |                     |      |                         |    |                         |   |            |   |           |   |          |       | 2 🖝                |
|                               |                                    |      |             |       |                     |      |                         |    |                         |   |            |   |           |   |          |       |                    |

## **Constats :**

L'onglet **Constats** permet d'enregistrer, de suivre et de gérer toutes les observations effectuées sur un bâtiment ou un espace. Il facilite la traçabilité des anomalies, des commentaires ou des non-conformités.

#### Types de constats :

- **Anomalies** : Défauts visibles, dégradations, fissures, infiltrations, non-conformités réglementaires...
- **Commentaires** : Informations sur l'état d'un ouvrage, remarques sur un suivi, suggestion d'amélioration...
- **Non-conformités** : Défauts par rapport aux normes en vigueur nécessitant une action corrective.

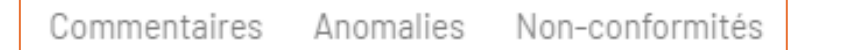

## Fonctionnalités principales :

- Ajout d'un constat : Possibilité de créer un nouveau constat en précisant l'espace concerné (Secteur, Ensemble, Bâtiment, Zone, Pièce).
- Suivi et gestion : Consultation des anomalies en cours, filtrage par type de constat, auteur, date, et état d'avancement.
- **Mise en évidence en 2D et 3D** : Lorsqu'un constat est sélectionné, l'élément concerné apparaît en **surbrillance** sur la maquette 3D et le plan 2D.

| « Bâti     | ment Maj A    | oût 🕕                       |               |                  |                        | 0                                                               | )onnées ~ |                                  |                       |         |               | ♥ Map ♥ 30 1 20 |
|------------|---------------|-----------------------------|---------------|------------------|------------------------|-----------------------------------------------------------------|-----------|----------------------------------|-----------------------|---------|---------------|-----------------|
| CC Esp     | aces <b>L</b> | Ouvrages                    | 🛱 Contröles   | 📕 Constats       | 4 Énergie              | 🖙 Documents                                                     |           |                                  |                       |         |               | *               |
| Tous       | Commentaires  | Anomalies Nor               | n-conformités |                  |                        |                                                                 |           |                                  |                       | Inclure | sous-éléments |                 |
| Zone       | T Pièce       | <ul> <li>Ouvrage</li> </ul> | т Туре        | T Auteur T       | Date de<br>déclaration | Commentaire                                                     | Impact T  | Date de<br>prise<br>en<br>compte | Date de<br>traitement | ▼ Group | e 🔻 Docu      |                 |
|            |               |                             | Anomalie      | Lisa LECUSSAN    | 21 mai 2024            |                                                                 |           |                                  |                       |         |               |                 |
|            |               |                             | Anomalie      |                  |                        | Pas présent sur model archi                                     |           |                                  |                       |         |               |                 |
|            |               |                             | Anomalie      |                  |                        | vérifier                                                        |           |                                  |                       |         |               |                 |
|            |               |                             | Anomalie      |                  |                        | vérifier                                                        |           |                                  |                       |         |               |                 |
|            |               |                             | Anomalie      |                  |                        | Vérifier                                                        |           |                                  |                       |         |               |                 |
|            |               |                             | Anomalie      |                  |                        | Vérifier                                                        |           |                                  |                       |         |               |                 |
|            |               |                             | Anomalie      |                  |                        | Verifier                                                        |           |                                  |                       |         |               | 9               |
| C07        | Espace 0.46   | Mur parpaing 30 cr          | n Anomalie    |                  |                        | Taille ?                                                        |           |                                  |                       |         |               |                 |
|            |               | Armoires électriqu          | ies Anomalie  | Auditeur 1-001   | 21 août 2024           | L'audit technique réglementaire des armoires électriques en cop |           |                                  |                       |         |               |                 |
| D Commun N | Espece 2.27   |                             | Anomalie      | REGIS LECUSSAN   | 17 oct. 2024           | Fissure                                                         |           |                                  |                       |         |               |                 |
| D Commun N | 2 Espace 2.27 |                             | Anomalie      | Florian LECUSSAN | 18 oct. 2024           | Fissure au niveau d'un mur dans les escaliers du niveau 2       |           |                                  |                       |         |               |                 |
| C35        |               |                             | Commentaire   | REGIS LECUSSAN   | 21 août 2024           | Vérifier le type du logement -regroupement de 2 TIB en T6?      |           |                                  |                       |         |               |                 |
|            |               |                             | Commentaire   | REGIS LECUSSAN   | 21 août 2024           | Vérifier l'existence de cet appartement                         |           |                                  |                       |         |               |                 |
|            |               | Dallage Piscine             | Commentaire   | REGIS LECUSSAN   | 17 oct. 2024           | A nettoyer                                                      |           |                                  |                       |         |               |                 |
|            |               |                             |               |                  |                        |                                                                 |           |                                  |                       |         |               |                 |

• Association de documents et images : Ajout de photos, captures d'écran ou rapports pour mieux illustrer une anomalie.

| 🚯 Détails 🕂 Nouveau constat 🛃 Exporter 💷 Exporter en PDF 😭 Envoyer rapport par email 📝 Màj en lot 📑 Supprime |
|----------------------------------------------------------------------------------------------------|
|----------------------------------------------------------------------------------------------------|

| Détail du constat                     |            |                    | \$        | Historique                 | 🖍 Édition |
|---------------------------------------|------------|--------------------|-----------|----------------------------|-----------|
| Q Filtrer                             |            |                    |           |                            |           |
| <sup>Gravité</sup><br>Semi urgent     |            |                    |           |                            | Ŧ         |
| Type d'anomalie<br>Instabilité        |            |                    |           |                            | ÷         |
| Etat<br>Déclarée                      |            |                    |           |                            | -         |
| Date de déclaration<br>17/10/2024     |            |                    |           |                            |           |
| Commentaire<br>Fissure                |            |                    |           |                            |           |
| Impact                                |            |                    |           |                            | Ŧ         |
| Date de prise en compte<br>jj/mm/aaaa |            |                    |           |                            |           |
| Date de traitement<br>jj/mm/aaaa      |            |                    |           |                            |           |
| Groupe                                |            |                    |           |                            |           |
| Aucun document lié                    |            |                    |           |                            |           |
| + Nouveau 👱 T                         | ëlëcharger | 👤 Tout télécharger | 🗑 Suppr   | imer                       |           |
|                                       |            | Envoyer rapport    | par email | <b>PDF</b> Exporter en PDF | Fermer    |

#### Gestion des constats :

- Possibilité d'exporter les constats en PDF.
- Envoi de rapports par email.
- Mise à jour en lot pour une gestion rapide.

# Exemple d'utilisation :

**Un technicien repère une fissure dans un mur au 2e étage** et enregistre un constat avec une photo. Il attribue une priorité et assigne une date de traitement. L'information est automatiquement visible dans le système et les responsables peuvent suivre son évolution jusqu'à sa résolution.

# Énergie :

L'onglet **Énergie** permet de suivre et d'analyser la performance énergétique des bâtiments en affichant les consommations détaillées selon plusieurs sources d'énergie.

Fonctionnalités principales :

- Visualisation des consommations par bâtiment, zone ou espace.
- Filtres personnalisés pour sélectionner une période (année, mois, jour, heure).
- Comparaison des consommations sur différentes périodes et zones.
- Affichage sous forme de tableau ou graphique pour une meilleure lisibilité.

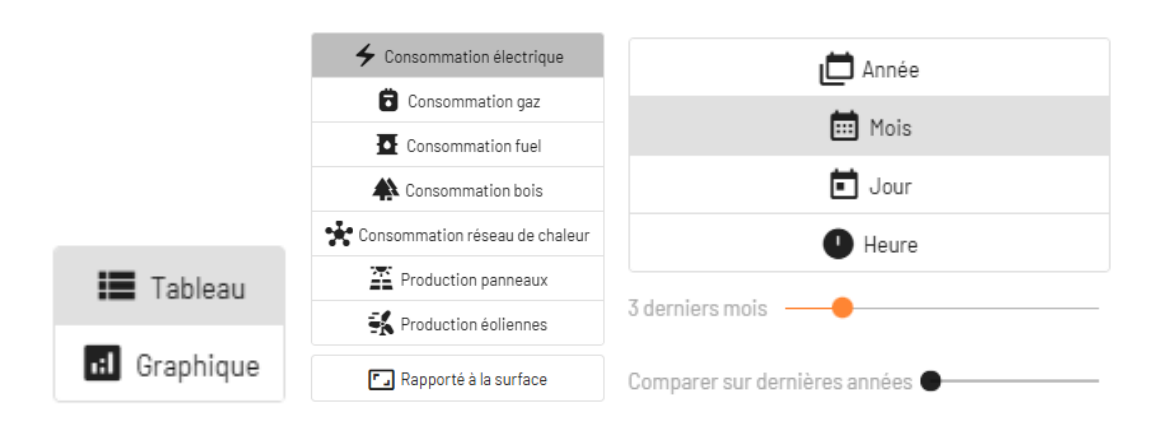

# Sélection des sources d'énergie :

- Électricité
- Gaz
- Fuel
- Bois
- Réseau de chaleur
- Production photovoltaïque / éolienne

## Cas d'utilisation :

- Suivi de la consommation électrique d'un immeuble de logements pour repérer une surconsommation et optimiser l'efficacité énergétique.
- Analyse des tendances de consommation pour anticiper des actions correctives (ex. : travaux d'isolation).
- Exportation des données pour reporting et audits énergétiques.

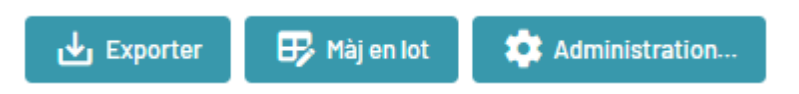

L'interface permet d'afficher la consommation totale sur le bâtiment ou par zone, facilitant ainsi une gestion plus fine et un meilleur contrôle des dépenses énergétiques.

#### **Documents:**

La section **Documents** de bimwiq DATA permet de centraliser, classer et gérer tous les fichiers associés à un bâtiment ou projet spécifique. Cette section est essentielle pour garder une trace des diagnostics, plans, relevés, observations, et autres documents nécessaires à la gestion et au suivi du projet.

| « Enser | Ensemble Residence côté SUD 🚯 Données Y |             |            |           |     |           |               |   |               |
|---------|-----------------------------------------|-------------|------------|-----------|-----|-----------|---------------|---|---------------|
| [] Espa | ces 🛯 📽 Ouvrages                        | 🛱 Contrôles | 🗈 Constats | 🗲 Énergie | e [ | locuments | _             |   |               |
|         |                                         |             |            |           |     |           |               |   |               |
| Туре 🔻  |                                         | No          | m          |           | Ŧ   |           | Type document | T | Données liées |
| POF     | Bâtiment C + D Façade Sud-Ouest         |             |            |           |     | Inconnu   |               |   |               |
| POF     | 000000006600000000000000                |             |            |           |     | Inconnu   |               |   |               |
| PDF     | 0113_conformite_piscine                 |             |            |           |     | Inconnu   |               |   |               |
| PDF     | 113_AXILE_NEW_CONTRAT_ASS_V             | /ALIDE_2023 |            |           |     | Inconnu   |               |   |               |
| POF     | 20230512077COU000502380000              |             |            |           |     | Inconnu   |               |   |               |

#### Types de documents disponibles :

- Inconnu : Pour les fichiers dont la classification n'a pas encore été définie.
- **Copropriété** : Documents liés à la gestion de la copropriété (procès-verbaux d'AG, règlements...).
- **Diagnostics** : Regroupe les rapports d'inspection et de conformité (DPE, amiante, électricité...).
- Gestion technique : Documents liés à l'entretien et à la maintenance du bâtiment.
- **Ouvrages et équipements** : Informations techniques sur les installations et équipements.
- **Propriétaire** : Documents spécifiques aux propriétaires (titres de propriété, actes...).
- **Usagers** : Documents liés aux occupants, comme les guides d'utilisation des équipements.

| 🚯 Détails 🕂 Nouveau 🛓 Tèlècharge | Dupliquer 📋 Affecter 🛨 Tout télécharger     | 🛃 Exporter métadonnées | 🕑 Historique | Supprimer |
|----------------------------------|---------------------------------------------|------------------------|--------------|-----------|
|                                  |                                             |                        |              |           |
|                                  | Choisir le type de document                 | \$                     |              |           |
|                                  | Rechercher                                  |                        |              |           |
|                                  | Inconnu                                     |                        |              |           |
|                                  | <ul> <li>Copropriété</li> </ul>             |                        |              |           |
|                                  | <ul> <li>Diagnostics</li> </ul>             |                        |              |           |
|                                  | <ul> <li>Gestion technique</li> </ul>       |                        |              |           |
|                                  | <ul> <li>Ouvrages et équipements</li> </ul> |                        |              |           |
|                                  | <ul> <li>Propriétaire</li> </ul>            |                        |              |           |
|                                  | ► Usagers                                   |                        |              |           |

#### Exemple d'utilisation :

Si un **diagnostic DPE** est ajouté, il pourra être classé sous **"Diagnostics"**, facilitant ainsi son accès lors des audits énergétiques du bâtiment.

# **ONGLET « ADMINISTRATION »**

L'onglet **Administration** permet de gérer les accès des utilisateurs et de personnaliser les paramètres de la plateforme.

#### Liens d'usage :

#### Cet espace permet d'attribuer des rôles aux utilisateurs en fonction de leur niveau d'accès :

- Visiteur (parc, secteur, ensemble, bâtiment, zone, pièce)
  - Visualisation et export des données
  - Permission en écriture possible sur certains types d'espaces ou d'ouvrages
  - Si permission en écriture : modification des données des espaces/ouvrages existants
  - Si permission en écriture : import de documents
- Exploitant (parc, secteur, ensemble, bâtiment)
  - = Droits du visiteur avec droits d'écriture +
    - Ajout de nouveaux utilisateurs et liens d'usages
    - · Gestion des documents existants (réassignation, modification, suppression)
- Gestionnaire (parc, secteur, ensemble, bâtiment)
  - = Droits de l'exploitant +
    - Ajout de nouveaux espaces (hors secteur)
- Administrateur (parc, secteur, ensemble, bâtiment)
  - = Droits du gestionnaire +
    - Suppression des espaces
    - Personnalisation du référentiel (seulement si administrateur du parc)
    - Ajout de nouveaux secteurs (seulement si administrateur du parc)

| « Bâtiment Maj Août 🕕                |                         | Admi                          | nistration ~   |
|--------------------------------------|-------------------------|-------------------------------|----------------|
| 🛎 Liens d'usage 🛛 🕏 Référentiel      |                         |                               |                |
| Tous Administrateurs Gestionnaires E | Exploitants Visiteurs ? |                               |                |
| Utilisateur                          | Société T               | Accès à                       | En tant que    |
| Bertrand Labedan                     | Ereah                   | Ensemble : Residence côté SUD | Administrateur |
| Florian LECUSSAN                     | Enerbim                 | Ensemble : Residence côté SUD | Administrateur |
| Pascale BRASSIER                     | NOBATEK/INEF4           | Ensemble : Residence côté SUD | Exploitant     |
| Lisa LECUSSAN                        | Enerbim                 | Parc : COPROPRIÉTÉS           | Administrateur |
| Bernard LECUSSAN                     |                         | Ensemble : Residence côté SUD | Administrateur |
| Jerome LAFRECHOUX                    | NOBATEK/INEF4           | Ensemble : Residence côté SUD | Exploitant     |

**Exemple d'utilisation** : Ajouter un nouvel utilisateur et lui attribuer des droits d'accès spécifiques à un bâtiment.

|           | Créer un lien d'usage 🔹                                            |
|-----------|--------------------------------------------------------------------|
|           | Type de lien *                                                     |
|           | En savoir plus sur les types de liens et les permissions associées |
|           | E-mail                                                             |
| + Nouveau | Annuler Créer                                                      |

# **Référentiel:**

L'onglet **Référentiel** permet de structurer et de standardiser la gestion des informations sur les bâtiments, les espaces et les documents au sein de bimwiq DATA. Il offre une personnalisation avancée pour adapter la plateforme aux besoins spécifiques de chaque projet.

| 🚢 Liens d'usage                                                                    | 🕏 Référentiel                  |                           |                    |                |                         |                   |  |  |  |  |
|------------------------------------------------------------------------------------|--------------------------------|---------------------------|--------------------|----------------|-------------------------|-------------------|--|--|--|--|
| Groupes paramètres                                                                 | C Paramètres espaces           | ♠ Types bâtiments         | <b>Types zones</b> | □ Types pieces | <b>℃</b> Types ouvrages | i Types documents |  |  |  |  |
| Sélectionner un onglet pour personnaliser les différentes parties du référentiel : |                                |                           |                    |                |                         |                   |  |  |  |  |
| <ul> <li>Groupes paramètres :</li> </ul>                                           | : permet de regrouper les pa   | aramètres des espaces e   | et des ouvrages    |                |                         |                   |  |  |  |  |
| <ul> <li>Paramètres espaces</li> </ul>                                             | : permet de définir les parar  | nètres liés aux espaces   |                    |                |                         |                   |  |  |  |  |
| <ul> <li>Types bâtiments : per</li> </ul>                                          | rmet de définir les différents | s types de bâtiments      |                    |                |                         |                   |  |  |  |  |
| <ul> <li>Types zones : permet</li> </ul>                                           | de définir les différents typ  | es de zones, et les types | de pièces associés |                |                         |                   |  |  |  |  |
| <ul> <li>Types pieces : perme</li> </ul>                                           | t de définir les différents ty | oes de pieces             |                    |                |                         |                   |  |  |  |  |
| <ul> <li>Types ouvrages : per</li> </ul>                                           | met de définir les différents  | types d'ouvrages, et les  | paramètres associé | s              |                         |                   |  |  |  |  |
| • Types documents : pe                                                             | ermet de définir les différen  | ts types de documents     |                    |                |                         |                   |  |  |  |  |

#### Principales fonctionnalités :

- **Groupes de paramètres :** Organisation des paramètres pour structurer les données des espaces et des ouvrages.
- **Paramètres des espaces :** Configuration des attributs propres aux espaces (surface, usage, niveau, etc.).
- **Types de bâtiments :** Définition des différentes catégories de bâtiments (résidentiel, tertiaire, industriel...).
- **Types de zones :** Classification des zones et des pièces associées (circulations, bureaux, logements...).
- **Types de pièces :** Création et gestion des différentes typologies de pièces selon leur usage.
- **Types d'ouvrages :** Standardisation des éléments techniques et constructifs (murs, équipements, façades...).
- **Types de documents :** Catégorisation des fichiers pour une meilleure organisation et un accès simplifié (plans, diagnostics, rapports...).

**Exemple d'utilisation :** Définir un **type de bâtiment** "Immeuble collectif" avec des **zones** associées (cage d'escalier, logements, parties communes) pour uniformiser l'organisation des données et faciliter l'exploitation des informations.

# III. IMPORT DES MAQUETTES NUMÉRIQUES

# IMPORT D'UNE MAQUETTE NUMERIQUE AU FORMAT IFC AVEC BIMBOOK

L'Import de maquette IFC nécessite de passer par le logiciel expert bimbook. Cet applicatif permet de transformer un **IFC en un fichier exploitable par la plateforme bimwiq DATA** 

Le fichier produit est au format json avec une extension. bbp (bimbook project).

#### Les grandes fonctions de bimbook :

- Valider et Organiser les espaces en étages, zones, pièces
- Récupérer les attributs des espaces présents dans l'IFC à partir des jeux de règles définis par l'utilisateur
- Organiser les **ouvrages et des équipements** suivant le référentiel du Parc (client)-Réaffectation des objets mal classés (BuildingElementProxy)
- Récupérer des attributs des ouvrages et des équipements présents dans l'IFC

#### Les fonctions expertes :

- Génération **de vues 2D** à partir de la 3D récupérée dans l'IFC par projection sur un plan horizontal
- Calculs et génération d'un objet **revêtement** sur l'ensemble des parois (Façades, murs intérieurs, dalles et planchers, toitures)
- Affectation des objets et ouvrages aux espaces auxquels ils appartiennent : les portes et les fenêtres sont affectées aux espaces qu'ils séparent
- Suppression d'ouvrages et d'équipements inutiles pour la GTP
- Export IFC du modèle corrigé

**NB :** Evolution future : Intégrer les fonctions expertes dans bimwiq DATA et se passer du logiciel bimbook

# CREATION D'UNE MAQUETTE NUMERIQUE AVEC BIMWIQ SKETCH

bimwiq SKETCH est un outil de modélisation BIM qui permet de digitaliser les bâtiments en créant des maquettes numériques à partir de plans existants ou en dessinant directement. Voici les étapes pour digitaliser un bâtiment :

- Création du projet dans SKETCH : Indiquez le nom et l'adresse du bâtiment.
- **Dessiner la maquette :** Utilisez les outils pour tracer les murs, sols, et autres éléments du bâtiment. Vous pouvez également intégrer une image en fond de plan pour plus de précision.
- **Exportation :** Une fois la maquette terminée, exportez-la au format BBP.

Une fois le **secteur** et l'**ensemble** créés, et après avoir renseigné les informations du bâtiment, il est possible d'importer la maquette numérique au format BBP dans bimwiq DATA.

# Importation des Maquettes dans bimwiq DATA :

Une fois récupérer le fichier BBP, vous pouvez intégrer les maquettes créées avec bimwiq SKETCH dans bimwiq DATA :

Sélectionner un fichier BBP : Importez le fichier BBP correspondant à la maquette.

| Données BBP                                                    |                                                                                            |
|----------------------------------------------------------------|--------------------------------------------------------------------------------------------|
| Aucun fichier maquette associé au bâtiment                     |                                                                                            |
| sélectionner un fichier BBP                                    |                                                                                            |
|                                                                |                                                                                            |
| Ensemble Nouvel Ensemble exemple 👩                             |                                                                                            |
| 🛢 Tableau de bord 🛛 🖸 Espaces 🖉 Ouvrages 📭 Observations        | 🗲 Énergie 😤 Travaux 🔀 Diagnostics 👄 Documents 🔐 Personnes                                  |
| Bâtiments                                                      |                                                                                            |
| Nom <b>Y</b> Type <b>Y</b> Adr                                 | resse <b>Y</b> Ville <b>Y</b> Zones <b>Y</b> Logements <b>Y</b>                            |
| Nouveau bâtiment exemple Administratif                         |                                                                                            |
|                                                                | Détail du bâtiment 🔄 🔪 Naviguer 🔄 Historique 🛃 Export 🔯 Administration 🇨 Édition           |
|                                                                | ld MongoliB<br>6711bd028b782b2bc7e4c8cb                                                    |
|                                                                | Données BBP                                                                                |
|                                                                | Aucun fichier maquette associé au bâtiment                                                 |
|                                                                | Selectionner un fichier BBP                                                                |
|                                                                | Date de création         Dernière modification           18 oct: 2024         18 oct: 2024 |
|                                                                | Surface au sol Surface au sol de lopements Nombre de lopements                             |
|                                                                |                                                                                            |
|                                                                | Nouveau bätiment exemple                                                                   |
|                                                                | Typede bitiment 🗸 🗘                                                                        |
|                                                                | Ð                                                                                          |
|                                                                | Description                                                                                |
|                                                                | Localisation                                                                               |
|                                                                | Paramètres                                                                                 |
|                                                                | Physique Référence Dimension Exploitation Gestion Propriétés Diagnostics Autres            |
|                                                                | Présence ascenseur 🗳 🛇 ♡                                                                   |
|                                                                | ۵ C                                                                                        |
|                                                                | Qualité enveloppe                                                                          |
|                                                                | Fermer                                                                                     |
|                                                                |                                                                                            |
|                                                                |                                                                                            |
| Nouveau parc/ Nouveau Secteur exemple/ Nouvei Ensemble exemple |                                                                                            |
| Q Rechercher dans le parc Ensemble Nouvel Ensemble ex          | xemple 👩                                                                                   |
| Tableau de bord                                                | ces 🕸 Duvrages 🔳 Observations 👍 Énergie 🍰 Travaux 🖺 Diagnos                                |
| G Ouvrin                                                       | X                                                                                          |
| Organiser  Nouveau dossier                                     |                                                                                            |
|                                                                | Nom Modifié le Type Taille                                                                 |
|                                                                | maquette Tour.bbp 23/10/2024 17:47 Fichier BBP 32 461 Ko                                   |
| OneDrive - Personal                                            |                                                                                            |
| Ce PC                                                          |                                                                                            |
| 💣 Réseau                                                       |                                                                                            |
| Nom du fichier : maquette Tour.bbp                             | ✓ Tous les fichiers ✓                                                                      |
|                                                                | Ouvrir Annuler                                                                             |
|                                                                | 18 oct. 2024                                                                               |

GUIDE BIMWIQ DATA

**Importation des données :** Les informations issues de la maquette sont automatiquement intégrées dans bimwiq DATA, alimentant les sections Ouvrages, Métrés, Espaces, etc.

# Sur SKETCH

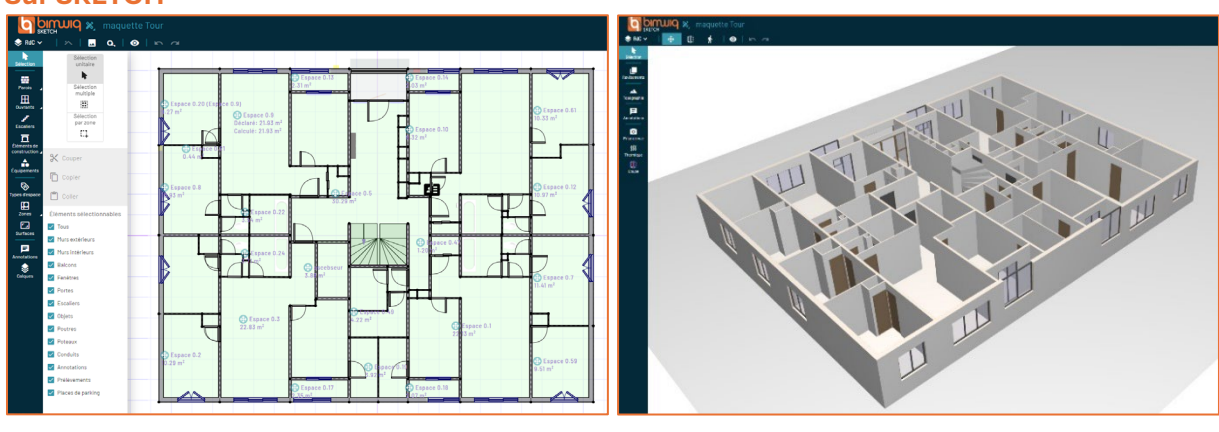

# **Sur DATA**

| DEMOV AQUITAINE/ Balleur V TOUR B                                                                                                    |                                                                                                    |                                                                                                    |                                         | × ≡ ¢ ± 6                                 |
|----------------------------------------------------------------------------------------------------|----------------------------------------------------------------------------------------------------|----------------------------------------------------------------------------------------------------|-----------------------------------------|-------------------------------------------|
| âtiment TOUR 8 👩                                                                                                    |                                                                                                    |                                                                                                    | Q Rechercher dans le bâtiment           | 프 Nevigation 🔳 Données 3한 Vue 3D 🔳 Vue 2D |
| 🗑 Tableau de bord 🛛 Espaces 🛛 😰 Ouvrages 🔎                                                                                                    | Observations 🗲 Énergie 💒 Travaux 🛱 Diagnostics                                                                                                    | 👁 Documents 🛛 🗮 Personnes                                                                                             | 4                                       | Autum                                     |
| Uisuel                                                                                                    | Données caractéristiques                                                                                                    | Nétrés                                                                                                    |                                         |                                           |
|                                                                                                    | Type despace     Type de bloment     Surface au oul de loggement     Durface au oul de loggement       Bâtiment     Logements     Zores vacantes       Logements     Logements     Zores vacantes       108     18     18 | Surfaces vibries Revisioners Brokenments<br>foodset<br>2 269 m <sup>2</sup> 4 302 m <sup>3</sup> 20026 m <sup>3</sup> | Revetements sols<br>7194 m <sup>2</sup> |                                           |
| E fooferimee E fooferimee                                                                                                    | Details de fesseare     S Carte cidentité du bitment                                                                                                    | C Polluants                                                                                                    |                                         |                                           |
| Eliquette énergétique<br>(XVMrej/m <sup>2</sup> Van lkg.CO2/m <sup>2</sup> /an)                                                                                                    | Anomalies non Elegenostics Contrôles Contrôles non-<br>reglementaires urgents urgents group 5005<br>9 0 146 3035                                                                                                    | Présence amiante Présence plomb Présence<br>paresites<br>Oui Indéterminé Indétermi                                    | né                                      | ireau • Q                                 |
| •••••••••         €           ••••••••         €           •••••••         €           •••••••         €           ••••••         5           ••••••         50           ••••••         50           ••••••         50           ••••••         50           ••••••         50           ••••••         50 | Remolecements 1 Remolecements 1 Remolecements 5<br>argents 45 Sec 3 Disco 4 Teles<br>5 013 1819 4 145                                                                                                    |                                                                                                    |                                         |                                           |
| Étiquette GES CEP GES Lots énergivores<br>(NWhep/m²/an) (Ng C02/m²/an) (DPE à E)                                                                                                    |                                                                                                    |                                                                                                    |                                         |                                           |
|                                                                                                    |                                                                                                    |                                                                                                    |                                         |                                           |
| (en cours)<br>Indéterminé 2552800 KWh 2352401 KWh                                                                                                    | Configurar las potifications                                                                                                    |                                                                                                    |                                         |                                           |